Manual de procedimentos para o recadastramento do servidor

### sig Prev

### Sumário

| 1. | Cadastro do(a) servidor(a)                 | 3  |
|----|--------------------------------------------|----|
| 2. | Dados Pessoais                             | 4  |
| A  | Atualização da foto de perfil              | 5  |
| 3. | Dependentes                                | 6  |
| 4. | Dados Funcionais                           | 6  |
| 5. | Cargo e Remuneração                        | 7  |
| 6. | Tempo de Contribuição                      | 7  |
| 7. | Documentação                               | 8  |
| 8. | Validação e finalização do recadastramento | 9  |
| 9. | Boas práticas de organização               | 10 |

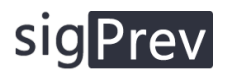

### 1. Cadastro do(a) servidor(a)

Para o primeiro acesso do(a) servidor(a) é necessário seu cadastro dentro da plataforma, para isto é necessário ter em mãos um documento de identificação comprovando seu CPF e data de nascimento.

| Portal do <b>Recadastramento</b><br>Bem vindo(a) novamente!<br>Digite seus dados para continuar. |  |
|--------------------------------------------------------------------------------------------------|--|
| CPF<br>CPF<br>Senha<br>Senha                                                                     |  |
| Entrar<br>Esqueceu sua senha?                                                                    |  |
| Ainda não é cadastrado? <b>Clique aqui</b><br>© 2022 SigPrev                                     |  |

Figura 1

Para realizar o cadastro clique em Ainda não é cadastrado? Clique aqui ou se caso o servidor já tenha

efetuado o cadastro mas esqueceu sua senha de acesso, clique em **Esqueceu sua senha?**.

Preencha com o CPF e data de nascimento do servidor, em seguida, digite uma senha, solicite do servidor uma senha de no **mínimo 8 caracteres**.

Se o servidor não informar a senha desejada, repita o CPF dele como sua senha de acesso.

Ao final, clique em **Confirmo que sou titular destas informações** para que o sistema habilite o prosseguimento do cadastro. Por fim, clique em **Registrar**.

Se o sistema recusar o cadastro informando divergência de informações, faça uma consulta no cadastro de segurados ou de pessoas no **SigPrev**. Valide se os dados pessoais do servidor estão de acordo, caso não estejam, faça a correção para que seja possível o acesso dentro do portal do recadastramento.

| Digite seus dados de fo         | irma correta. |
|---------------------------------|---------------|
| CPF                             |               |
| Data de Nascimento              |               |
| _/_/_                           |               |
| Senha                           |               |
| ****                            | $\odot$       |
| Digite a senha novamente        |               |
| *****                           | $\odot$       |
| Confirmo que sou titular destas | nformações    |
| Registrar                       |               |
|                                 |               |

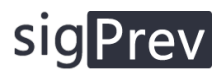

Se tudo ocorrer bem, o sistema exibirá uma mensagem no canto superior direito da tela informando que o cadastro ocorreu com sucesso. Aguarde alguns segundos para que o sistema redirecione para a tela de login novamente (Conforme figura 1).

Digite os dados de acesso – CPF e senha e clique em Entrar.

| <ul> <li>Início 12 Recadastramento ID Sair</li> <li>BEM VINDO(A)</li> <li>SERVIDOR DE DEMONSTRAÇÃO</li> </ul>                                                                                                    |                                              |  |
|----------------------------------------------------------------------------------------------------|----------------------------------------------|--|
| Bem vindo(a) ao Portal do Recadastramento                                                                                                    |                                              |  |
| <ul> <li>Leia atentamente as instruções abaixo</li> <li>Este é o seu portal para atualização de seus dados cadastrais no FUNDO MUNICIPAL DE PREVIDÊNCIA SOCIAL DOS SERVIDORES DE NOVA MUTUM.</li> <li>Você deve ficar atento ao período de recadastramento, após a data de encerramento, este portal será fechado e você não poderá mais atualizar seus dado.</li> <li>Para atualizar seus dados, basta você clicar na aba Recadastramento no menu superior ou clicando aqui.</li> <li>Na pógina de recadastramento, você deverá preencher os dados com suas informações pessoais e funcionais.</li> <li>No momento que você finalizar a sua atualização, clique no botão abaixo para validar suas informações.</li> <li>Se as informações estiverem de acordo com o esperado, seu recadastramento anual estará completo, caso contrário, lhe mostraremos as informações que Validar Informações</li> </ul> | s através da internet.<br>estão incompletas. |  |

Figura 3

A tela inicial da plataforma é a como demonstrado na figura acima. O servidor deverá estar ciente das instruções conforme apresentadas na figura 3.

### 2. Dados Pessoais

| Seus dados pessoais<br>Os campos com (*) são obrigatórios |              |              |             |                  |            |                    |             |                        |
|-----------------------------------------------------------|--------------|--------------|-------------|------------------|------------|--------------------|-------------|------------------------|
| Foto de Perfil                                            |              |              |             |                  |            |                    |             |                        |
|                                                           |              |              |             |                  |            |                    |             |                        |
| Abrir Câmera                                              |              |              |             |                  |            |                    |             |                        |
| CPF                                                       |              |              |             |                  |            |                    |             |                        |
| 814.056.261-00                                            |              |              |             |                  |            |                    |             |                        |
| Nome Completo*                                            |              | Nome da Mãe* |             |                  |            | Data de Nascimente | o*          | Sexo*                  |
| SERVIDOR DEMONSTRAÇÃO                                     |              | NÃO CONSTA   |             |                  |            | 10/11/1974         |             | ● Feminino ○ Masculino |
| Naturalidade                                              | RG*          |              | Órgão Exp.* |                  | Data Exp.* |                    | Nome do Pai |                        |
| Ibipeba - BA                                              | 12312316     |              | SSP/SP      |                  | 12/04/1995 |                    | NÃO CONSTA  |                        |
| Estado Civil*                                             | Etnia*       |              |             | Escolaridade     |            |                    |             |                        |
| Casado(a) 👻                                               | Branco       |              | -           | Superior Complet | o          | *                  |             |                        |
| PIS/PASEP                                                 | Tít. Eleitor |              |             | Zona Eleitoral   |            | Num. Seção         |             |                        |
| 103.12656.51-6                                            | 13212121212  |              |             | 5                |            | 149                |             |                        |
| Num. CTPS                                                 | Num. Série   |              |             | Data de Emissão  |            | UF da CTPS         |             |                        |
| 0                                                         | ex: 1235     |              |             |                  |            | EX: MT             |             |                        |
|                                                           |              |              |             |                  |            |                    |             |                        |

Figura 4 - Parte da tela de cadastro de dados pessoais

Na tela acima, confira se as informações já registradas estão atualizadas, caso não estejam, insira os dados atuais.

Caso algum campo não esteja preenchido, solicite as informações para o servidor.

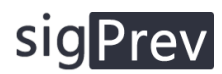

Para o cadastro de endereço ou atualização, basta preencher o campo do CEP e apertar a tecla **TAB** que o sistema realizará a consulta na base dos correios e preencherá automaticamente os demais campos do endereço. Caso não aconteça está atualização, certifique-se que o CEP digitado é válido.

| Informações do seu endereço |               |                 |                        |                 |      |        |                                           |
|-----------------------------|---------------|-----------------|------------------------|-----------------|------|--------|-------------------------------------------|
| CEP*                        | Logradouro*   |                 |                        |                 | N    | imero* | Bairro*                                   |
| 78450-000                   | RUA DOS MAMOE | IROS            |                        |                 |      | 2295   | BEIJA FLOR                                |
| Complemento                 |               | UF*             | Cidade*                |                 |      |        |                                           |
| W                           |               | MT 👻            | Nova Mutum             |                 |      | •      |                                           |
| Informações de contato      |               |                 |                        |                 |      |        |                                           |
| Telefone                    |               | Celular*        |                        | E-mail          |      |        |                                           |
| ex: (DD) 3055-4568          |               | (65) 9 9623-507 | В                      | ade1234567@hotr | mail | .com   |                                           |
| 🛓 Complemento Pessoal       |               |                 |                        |                 |      |        |                                           |
| Utilizar Nome Social        |               |                 | 🗆 Informar deficiência |                 |      |        |                                           |
| Nome Social                 |               |                 |                        |                 |      |        |                                           |
| Nome Social                 |               |                 |                        |                 |      |        |                                           |
| ✓ Atualizar Cadastro        |               |                 |                        |                 |      |        | Última atualização em 23/03/2022 às 23:02 |
|                             |               |                 |                        |                 |      |        |                                           |

Figura 5 - Parte da tela de cadastro de dados pessoais

Se o servidor optar por utilizar um nome social diferente da sua certidão de nascimento, clique sobre a opção **Utilizar Nome Social** e informe-o.

A atualização das informações pode ser feita o quanto for necessário.

Sempre que atualizado, o sistema recarregará a página com as informações atualizadas e atualizará a informação da última atualização (data e hora) conforme apresentado na figura 5 no canto inferior direito da tela.

### Atualização da foto de perfil

Clique em **Abrir Câmera**, se for a primeira vez que este processo está sendo realizado, o navegador utilizado (*Google Chrome, Mozilla Firefox ou Microsoft Edge*) solicitará a permissão para abertura da webcam no computador, conforme figura abaixo:

| Recadastar      | mento - Recadastram 🗙 🕂            |        |                                |
|-----------------|------------------------------------|--------|--------------------------------|
| $\rightarrow$ C | https://dev.sigprev.com.br/recadas | tramen | to/recadastramento/segurado    |
|                 | dev.sigprev.com.br quer            | ×      | L DOS SERVIDORES DE NOVA MUTUM |
|                 | Permitir Bloquear                  |        | ≱ Sair                         |
|                 | E' eu vre                          | C      |                                |

Figura 6

#### Clique em Permitir.

Está solicitação, ocorra somente na primeira utilização.

Posicione o rosto do servidor no centro da imagem (você pode acompanhar pelo sistema), assim que a imagem focar totalmente no rosto de forma clara, clique no botão **Tirar Foto**. Feito isto, role a página até

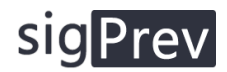

o botão Atualizar cadastro e clique sobre ele, ou continue atualizando o restante dos campos e ao final, clique em atualizar cadastro.

#### 3. Dependentes

Se o servidor possuir algum tipo de dependente (filho, pais, cônjuge etc.) informe-os nesta tela.

| CPF            | Sexo                  | Data Nasc.                           | Parantesco                                                                                        | Editar                                                                                                    | Remover                                                                                                    |
|----------------|-----------------------|--------------------------------------|---------------------------------------------------------------------------------------------------|----------------------------------------------------------------------------------------------------|----------------------------------------------------------------------------------------------------|
| 822.972.311-72 | Masculino             | 02/06/1974                           | Cônjuge                                                                                           | <b>B</b>                                                                                                    | ×                                                                                                    |
|                | CPF<br>822.972.311-72 | CPF Sexo<br>822.972.311-72 Masculino | CPF         Sexo         Data Nasc.           822.972.311-72         Masculino         02/06/1974 | CPF         Sexo         Data Nasc.         Parantesco           822.972.311-72         Masculino         02/06/1974         Cônjuge | CPF         Sexo         Data Nasc.         Parantesco         Editar           822.972.311-72         Masculino         02/06/1974         Cônjuge         If |

Figura 7

Para inserir um novo dependente, basta clicar no botão Adicionar dependente.

| ♣* Novo dependente<br>Os campos com (*) são obrigatórios |                                                     |                        |             |                  |                    |        |
|----------------------------------------------------------|-----------------------------------------------------|------------------------|-------------|------------------|--------------------|--------|
| Matricula                                                |                                                     |                        |             |                  |                    |        |
| 0000028727                                               |                                                     |                        |             |                  |                    |        |
| Nome Completo*                                           |                                                     | CPF*                   |             | RG               |                    | UF     |
| ex: Ana Julia                                            |                                                     | ex: 123.456.789-19     |             | ex: 1234569-8    |                    | EX: MT |
| Data de Nascimento*                                      | Sexo*                                               | E-mail                 |             | Celular          | Portador de Molést | ia? 🕜  |
|                                                          | ○ Feminino ® Masculino                              | ex: anajulia@email.com |             | (DD) 9 9000-5551 | □ É portador       |        |
| Grau Parentesco*                                         |                                                     | Desconto no IRRF?      | Emancipado? |                  |                    |        |
| Cônjuge                                                  | Ψ                                                   | Sim                    | Sim         |                  |                    |        |
| Inicio Dependência                                       | Fim Dependência                                     |                        |             |                  |                    |        |
|                                                          |                                                     |                        |             |                  |                    |        |
| Cancelar Confirmar                                       |                                                     |                        |             |                  |                    |        |
| *Ao finalizar o registro, edite novamente o depend       | lente para informar os dados bancários caso necessá | rio.                   |             |                  |                    |        |

Figura 8

A matrícula será gerada automaticamente.

Preencha todos os campos conforme for necessário. Ao final, clique em Confirmar.

Caso seja necessário atualizar alguma informação de algum dependente, clique no botão Editar, conforme figura 7.

Se for necessário remover um dependente do servidor, clique no botão Remover, conforme figura 7.

#### 4. Dados Funcionais

Estes são os dados referentes ao cadastro do Segurado.

| sa documentos com ( ) são obrigatorios |            |  |
|----------------------------------------|------------|--|
| Matricula*                             | Categoria* |  |
| 11112,1                                | Efetivo    |  |
|                                        |            |  |
| ✓ Atualizar Cadastro                   |            |  |
|                                        |            |  |

Figura 9

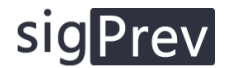

Se houver algum tipo de atualização, modifique os dados e clique em Atualizar Cadastro.

#### 5. Cargo e Remuneração

Estes são os dados encontrados no menu Lotação do Segurado no SigPrev.

São os dados que vinculam o servidor em um órgão e secretaria, e informam em qual cargo atualmente ele se encontra e qual sua remuneração base.

|   | Secretaria*               |                                                                                                |                                                                                                    |                                                                                                    |
|---|---------------------------|------------------------------------------------------------------------------------------------|----------------------------------------------------------------------------------------------------|----------------------------------------------------------------------------------------------------|
| • | 228 - FUNDEB 70% - EDUCAÇ | AO FUNDAMENTAL                                                                                 |                                                                                                    |                                                                                                    |
|   | Data do Ingresso*         | Nível                                                                                          | Classe                                                                                                    |                                                                                                    |
| - | 11/07/2014                | ex: I                                                                                          | ex: B                                                                                                    |                                                                                                    |
|   |                           |                                                                                                |                                                                                                    |                                                                                                    |
|   |                           |                                                                                                |                                                                                                    |                                                                                                    |
|   |                           |                                                                                                |                                                                                                    |                                                                                                    |
|   | *<br>*                    | v         228 - FUNDEB 70% - EDUCAÇ           Data do Ingresso*           v         11/07/2014 | v     228 - FUNDEB 70% - EDUCAÇÃO FUNDAMENTAL       Data do Ingresso*     Nível       v     11/07/2014     ex: I | v     228 - FUNDEB 70% - EDUCAÇÃO FUNDAMENTAL     v       Data do Ingresso*     Nível     Classe       v     11/07/2014     ex: I     ex: B |

Figura 10

Atualize as informações conforme necessárias. As informações, devem ser baseadas no cargo atual do servidor, em caso de aposentado, deverá ser seu último cargo.

#### 6. Tempo de Contribuição

| Período                 | Total | Aproveitado | Regime | Cargo                | Tipo    | Func. Magis. | Acumulável | Editar | Remover |
|-------------------------|-------|-------------|--------|----------------------|---------|--------------|------------|--------|---------|
| 01/01/2000 à 01/01/2001 | 367   | 367         | RGPS   | Auxiliar de Produção | Privado | Não          | Não        | ß      | ×       |

Figura 11

A figura acima demonstra a tela de Tempo de Contribuição anterior do servidor, nesta tela, deverá ser preenchido as ocupações anteriores, tanto em serviço público quanto em serviço privado.

Para adicionar um novo tempo, clique no botão Adicionar Tempo.

| Regime                                                             | Data Inicial              | Data Final                                                | Cargo                                       |                                                    |  |
|--------------------------------------------------------------------|---------------------------|-----------------------------------------------------------|---------------------------------------------|----------------------------------------------------|--|
| ● RGPS ○ RPPS                                                      | 01/01/2000 01/01/2001     |                                                           | Auxiliar de Produção                        |                                                    |  |
| Tipo de Contribuição<br>● Privado ○ Público<br>Nº do protocolo CTC | Função<br>O Sim<br>Data d | <ul> <li>Magistério?</li> <li>Não</li> <li>ATC</li> </ul> | Cargo Acumulável? 🚱<br>O Sim ® Não<br>Órgão | Apos. Esp./Exp. ag. Nocivos<br>○ Sim ⊛ Não<br>CNPJ |  |
| 12312315                                                           | 01/0                      | 1/2001                                                    | Escritório MMN                              | ex: 12.345.678/0001-15                             |  |
| Descontos                                                          | Tempo Líquido             | Tempo Bruto                                               |                                             |                                                    |  |
| ex: 35                                                             | 367                       | 367                                                       |                                             |                                                    |  |
| Anexar Certidão Digi                                               | talizada                  |                                                           |                                             |                                                    |  |
| Escolher Arquivo                                                   | documento (3).pd          | lf                                                        |                                             |                                                    |  |

Figura 12

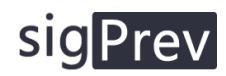

Caso o servidor tenha trabalhado com carteira assinada em alguma empresa privada, selecione a opção: <u>Regime: RGPS | Tipo de Contribuição: Privado.</u>

Caso o servidor tenha trabalhado com carteira assinada em algum órgão público (comissionado por exemplo) marque a opção, <u>Público</u>.

Caso seja ocupação em órgão público que optava pelo regime do RPPS, marque o tipo de regime RPPS.

Preencha os demais campos e ao final, carregue o documento escaneado que comprove a ocupação informada. Ao final, clique em **Confirmar**.

**Se houver dúvidas quanto ao preenchimento dos campos** (Função magistério, cargo acumulável ou exp. Ag. Nocivos) consulte no **SigPrev** no menu <u>Previdência > Cargos</u>, consulte o cargo e verifique as informações. (*Caso não encontre o cargo no SigPrev, procure um supervisor*).

| Regime                                      | Data Inicial    | Data Final                                | Cargo                          |                                            |
|---------------------------------------------|-----------------|-------------------------------------------|--------------------------------|--------------------------------------------|
| ● RGPS ○ RPPS                               | 01/01/2000      | 01/01/2001                                | Auxiliar de Produção           |                                            |
| Tipo de Contribuição<br>◉ Privado ○ Público | Função<br>O Sim | <ul><li>Magistério?</li><li>Não</li></ul> | Cargo Acumulável? 😧            | Apos. Esp./Exp. ag. Nocivos<br>○ Sim ® Não |
| N° do protocolo CTC                         | Data d          | a CTC                                     | Órgão                          | CNPJ                                       |
| 12312315                                    | 01/0            | 1/2001                                    | Escritório MMN                 | ex: 12.345.678/0001-15                     |
| Descontos                                   | Tempo Líquido   | Tempo Bruto                               |                                |                                            |
| ex: 35                                      | 367             | 367                                       |                                |                                            |
| Certidão Digitalizada                       |                 |                                           |                                |                                            |
| 53b6cd06-42c3-4                             | 082-8e59-b62382 | d89940_wp5943525-                         | blue-minimalist-wallpapers.jpg | × remover   visualizar                     |

Figura 13

Caso necessário atualização do registro, clique no botão Editar, conforme figura 12 e altere as informações que forem necessárias.

Perceba que na edição do registro, o arquivo enviado anteriormente estará descrito no último campo e caso deseje visualizá-lo, clique no botão **visualizar**, ou caso necessário atualização do arquivo, clique no botão **remover** e então envie um novo arquivo.

### 7. Documentação

### sig Prev

| Pocumentação pessoal<br>Os documentos com (*) são obrigatórios            |                  |                          |          |                    |
|---------------------------------------------------------------------------|------------------|--------------------------|----------|--------------------|
| Documentos Pessoais*<br>RG e CPF ou CNH                                   | Escolher Arquivo | Nenhum arquivo escolhido | ᆂ Enviar | Visualizar arquivo |
| Comprovante de Endereço*<br>Conta de Luz ou Água                          | Escolher Arquivo | Nenhum arquivo escolhido | 🛓 Enviar | Visualizar arquivo |
| Comprovante de Alteração de Nome Civil<br>Em caso de casamento            | Escolher Arquivo | Nenhum arquivo escolhido | 🛓 Enviar | Visualizar arquivo |
| Comprovante de Alteração de Nome Social<br>Se o nome social for utilizado | Escolher Arquivo | Nenhum arquivo escolhido | 🛃 Enviar | Visualizar arquivo |
| Declaração de União Estável<br>Certidão emitida pelo cartório             | Escolher Arquivo | Nenhum arquivo escolhido | 🛓 Enviar | Visualizar arquivo |
| Comprovante de Escolaridade<br>ou Declaração de escolaridade              | Escolher Arquivo | Nenhum arquivo escolhido | 📤 Enviar | Visualizar arquivo |
| Certidão de Nascimento<br>Certidão de Nascimento                          | Escolher Arquivo | Nenhum arquivo escolhido | 🛓 Enviar | Visualizar arquivo |

#### Figura 14

No menu de documentação, deverá ser anexado uma série de documentos, para isto, clique em **Escolher Arquivo** > (procure o arquivo em seu computador \*<u>consulte as boas práticas de organização no</u> <u>final deste manual</u>\*) > e então clique em **Enviar**.

Aguarde o sistema enviar o arquivo para a base de dados, caso executado com sucesso, o sistema atualizará a página e habilitará a opção **Visualizar Arquivo**. Você poderá consultar o arquivo enviado para verificar se o arquivo foi realmente enviado para a base de dados.

Repita o procedimento de carregamento de arquivo para todos os demais arquivos que forem necessários.

#### 8. Validação e finalização do recadastramento

Para encerrar o recadastramento, clique no botão Início.

| û Início 🗗 Recada                                                                                      | astramento 🕞 Sair                                                                                      |                                                                                     |                              |                                            |
|----------------------------------------------------------------------------------------------------|----------------------------------------------------------------------------------------------------|-------------------------------------------------------------------------------------|------------------------------|--------------------------------------------|
| RECADASTRAMENTO                                                                                        |                                                                                                    |                                                                                     |                              |                                            |
| Formulário de Recada<br>Neste recadastramento s<br>Você deverá preencher c<br>O Fundo de Previdência r | stramento<br>ieparamos suas informações<br>ada área com suas informaç<br>realizará a conferência desta | s em seis áreas.<br>ções de forma correta e fidedi<br>as informações e caso seja ne | gna com a re<br>cessário poc | ealidade.<br>Jerá convoncá-lo para apreser |
| Dados Pess                                                                                             | oais                                                                                                   | Dependentes                                                                         |                              | Dados Funcionais                           |

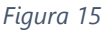

Na tela inicial, clique na opção Validar Informações.

| Leia atentamente as instruções abaixo                                                                                                    |
|----------------------------------------------------------------------------------------------------|
| <ul> <li>Este é o seu portal para atualização de seus dados cadastrais no FUNDO MUNICIPAL DE PREVIDÊNCIA SOCIAL DOS SERVIDORES DE NOVA</li> <li>Você deve ficar atento ao período de recadastramento, após a data de encerramento, este portal será fechado e você não poderá mais atual</li> <li>Para atualizar seus dados, basta você clicar na aba Recadastramento no menu superior ou clicando aqui.</li> <li>Na página de recadastramento, você deverá preencher os dados com suas informações pessoais e funcionais.</li> <li>No momento que você finalizar a sua atualização, clique no botão abaixo para validar suas informações.</li> <li>Se as informações estiverem de acordo com o esperado, seu recadastramento anual estará completo, caso contrário, lhe mostraremos as informações</li> </ul> |
| Validar Informações                                                                                                    |
|                                                                                                    |

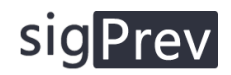

Ao clicar, o sistema iniciará uma validação de todas as informações enviadas, caso existam dados inválidos ou em branco, o sistema notificará o que está faltando e como corrigir.

| X Inconsistências dos seus dados<br>Faça a correção dos dados para validar novamente.            |  |
|--------------------------------------------------------------------------------------------------|--|
| 1 - O arquivo Documentos Pessoais* precisa ser enviado, pois ele é um documento obrigatório.     |  |
| 2 - O arquivo Comprovante de Endereço* precisa ser enviado, pois ele é um documento obrigatório. |  |
|                                                                                                  |  |

Figura 17

Se os dados estiverem corretos, o sistema exibirá uma mensagem de finalização do recadastramento e exibirá em tela o protocolo do recadastramento. Além do protocolo em tela, ele também poderá ser impresso e entregue para o servidor.

| Suas intormações estas da unizaçãos e estas dem tervisão pole rundo Previdenciano.<br>Sua protocido de recadatariamento de |
|----------------------------------------------------------------------------------------------------|
| 8B4F44F3A                                                                                                    |
|                                                                                                    |
| 😝 Implimit Protocolo de Recadastramento                                                                                    |
|                                                                                                    |
|                                                                                                    |

Figura 18

Tela que exibe a impressão do comprovante:

| Imprimir (?)<br>Total: 1 folha de papel                                                                          | 23/03/2022 22 55                                                                                                    | ĺ |
|----------------------------------------------------------------------------------------------------|----------------------------------------------------------------------------------------------------|---|
| Impressora<br>Microsoft Print to FDF V<br>Cópias                                                                 | rundo municipal de previdencia social dos servidores<br>Portal do <b>Recadastramento</b>                                                                                                    |   |
| 1<br>Layout                                                                                                    | Nova Muturo, MT                                                                                                    |   |
| Paisagem Plainas                                                                                                 | O FUNDO MUNICIPAL DE PREVIDÊNCIA SOCIAL DOS SERVIDORES atesta que<br>o(a) servidor(a) ADELAIDE com matrícula 761: , procedeu<br>com sucesso o envio das informações para o censo previdênciário do ano de 2022.                                                           |   |
| Tudo     Por exemple, 1-5, 8, 11-13                                                                              | As informações enviadas serão revisadas pelo fundo previdênciário. Em caso de divergências ou<br>necessidade de comprovação, o(a) servidor(a) poderá ser convocado em data e hora a serem definidos.<br>Seu protocolo de confirmação da finalização do censo é 884F44F3A. |   |
| Cor v                                                                                                    | Data e hora da impressão, 23/03/2022 as 2349.                                                                                                    |   |
| Mais configurações v<br>Imprimir usando a caixa de diálogo de sistema (Crit-<br>Recolver problemas de impressora |                                                                                                    |   |
|                                                                                                    |                                                                                                    |   |
| Imprimir Cancelar                                                                                                |                                                                                                    |   |

Figura 19

Pronto, recadastramento finalizado, agora clique é só clicar em Sair.

#### 9. Boas práticas de organização

Para facilitar a organização das digitalizações da documentação dos servidores, monte a seguinte sequência de pastas em seu computador.

> Na área de trabalho do computador, crie uma pasta chamada Recadastramento 2022.

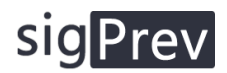

- Dentro desta pasta, crie uma pasta para cada servidor que solicitar o recadastramento presencialmente. Para estas pastas individuais, coloque o CPF do servidor.
- Dentro da pasta de cada servidor, vá adicionando os documentos digitalizados. Tente nomear os documentos de forma curta e clara, por exemplo:
  - o DOCUMENTO PESSOAL
  - CERTIDAO DE NASCIMENTO
  - COMPROVANTE DE ENDERECO
  - DEPENDENTE THIAGO
  - DEPENDENTE MARIUZA
  - COMPROVANTE DE ESCOLARIDADE ENSINO MEDIO
  - CERTIFICADO DE RESERVISTA
  - TITULO DE ELEITOR
  - CARTEIRA DE TRABALHO

|        | ^ | Nama           | Data da madifica são | Time              | Tananaha |
|--------|---|----------------|----------------------|-------------------|----------|
| do     |   | Nome           | Data de modificação  | про               | lamanno  |
|        |   | 013.456.288.90 | 24/03/2022 00:01     | Pasta de arquivos |          |
| tos    | * | 123.456.789-19 | 24/03/2022 00:00     | Pasta de arquivos |          |
| ls     | * | 158.658.987-26 | 24/03/2022 00:01     | Pasta de arquivos |          |
|        | * | 321.456.899-01 | 24/03/2022 00:00     | Pasta de arquivos |          |
| abalho | * |                |                      |                   |          |
| amento |   |                |                      |                   |          |

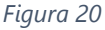

| ^ Nome                  | Data de modificação | Тіро           | Tamanho |
|-------------------------|---------------------|----------------|---------|
| COMPROVANTE DE ENDERECO | 18/03/2022 07:30    | Chrome HTML Do | 2 KB    |
| O DEPENDENTE - MARIUZA  | 18/03/2022 07:30    | Chrome HTML Do | 2 KB    |
| 🖈 💿 DEPENDENTE - THIAGO | 18/03/2022 07:30    | Chrome HTML Do | 2 KB    |
| DOCUMENTO PESSOAL       | 18/03/2022 07:30    | Chrome HTML Do | 2 KB    |
| TITULO DE ELEITOR       | 18/03/2022 07:30    | Chrome HTML Do | 2 KB    |

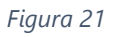

As duas imagens acima, representam a estrutura e organização das pastas e arquivos digitalizados dos servidores. Deste modo, você facilitará uma possível consulta em documentos já digitalizados, além de facilitar no momento de enviar os arquivos para o sistema.

Outra boa prática quanto a documentação digitalizada, é, sempre ao final do dia, copie toda a pasta Recadastramento 2022 da sua área de trabalho para um HD que esteja em outra máquina ou dentro de um servidor local dentro do fundo previdenciário, isto servirá de backup para eventuais problemas que possam acontecer.